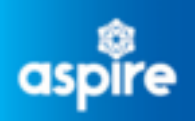

### **Employee Service Centre**

# How to Login to mySelf

(A different account users only)

mySelf is North Lanarkshire Council's Employee Self Service system. It is a secure portal for all employees within the council, allowing them to access their personal records and make any necessary modifications, apply for internal vacancies, access their payslips, make claims and much more.

This document provides a comprehensive guide on how to login to mySelf accounts for users on 'A different account'.

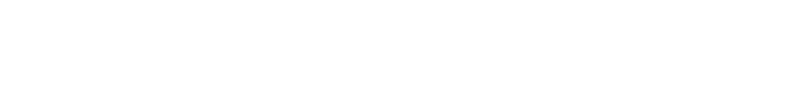

#### To Log into your mySelf account visit:

www.northlanarkshire.gov.uk/myself

The Logon screen should now be displayed as shown.

#### There are 2 buttons:

- Single Sign-on account
- A different account

This guidance focuses on logging in via '**A different account**'.

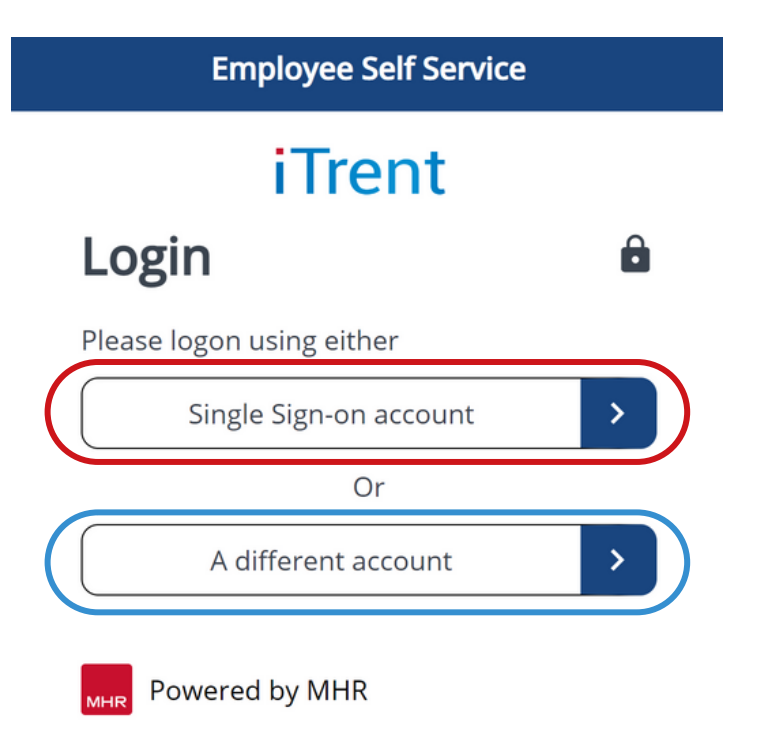

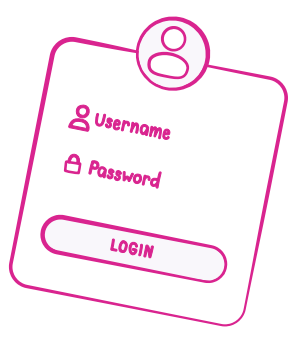

Now that you have clicked on the button for 'A different account' you will see the following screen.

Input your **Username**, this is your 7-digit employee number.

Input your **Password**, and click the **Login** button.

## Having difficulty logging into your mySelf account?

| Employee Self Service |   |
|-----------------------|---|
| iTrent                |   |
| Login                 | Ô |
| * Username (required) |   |
|                       |   |
| Forgotten username?   |   |
| * Password (required) |   |
|                       |   |
| Forgotten password?   |   |
| Login                 |   |
| Contact administrator |   |
| Powered by MHR        |   |

Use the Forgotten Password and

Forgotten Username options to quickly reset and gain access to your account. If you are still unsure of your username or for more guidance, please click the 'Contact administrator' button.

Now that you're successfully logged in, you'll have quick access to your account dashboard, where you can easily manage, and view all of your information.

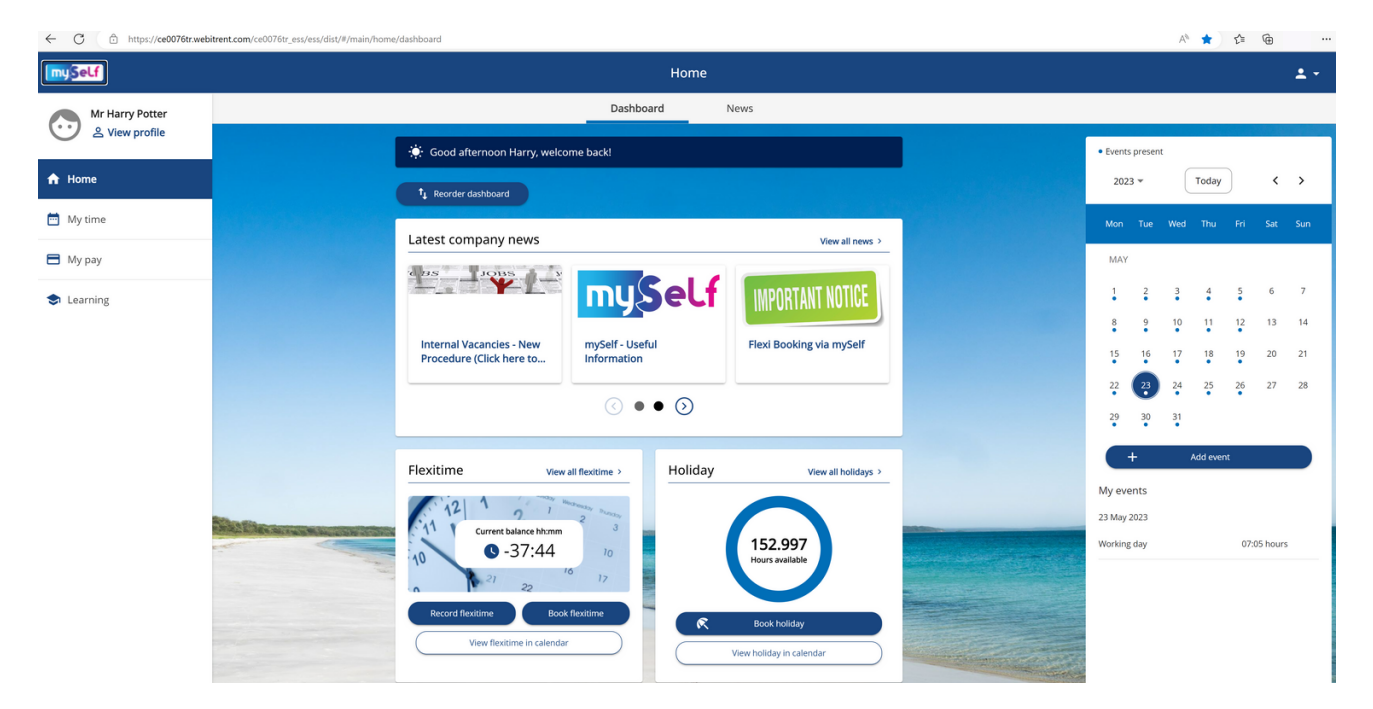